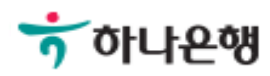

# 기업뱅킹사용설명서

Hanabank corporate Banking User Manual

## **조회** 증명서발급 > 잔액증명서 > 발급신청

## 잔액증명서 - 발급신청

Step 1. 증명서구분 선택 후 확인버튼을 클릭합니다.

#### 발급신청

|          | 1. 증명서 구분 선택 2 3 4                    |
|----------|---------------------------------------|
| 증명서구분    |                                       |
| 증명서구분    | 한글잔액증명서 영문잔액증명서 < 증명서 출력 언어를 선택       |
| 발급기준년월일  | 2018-07-17 [:::] 직접입력 예시 : 20181020   |
| 오늘<br>최급 | 늘이전일 기준<br>근 2년이내 설정 가능 <sup>확인</sup> |

### 잔액증명서 - 발급신청

Step 2. 조회된 계좌 중, 증명서를 발급하려는 계좌를 선택합니다.

#### 발급신청

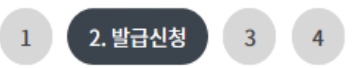

#### 증명서 발급계좌 선택

| No | 신택 | 예금명 💌  | 통화코드 👻 | 계좌번호 👻 | 구계좌번호 💌 🧳 | ^ |
|----|----|--------|--------|--------|-----------|---|
| 1  |    | 외화보통예금 | USD    |        |           |   |
| 2  |    | 기업자유   | KRW    |        |           |   |
| 3  |    | 기업자유   | KRW    |        |           |   |
| 4  |    | 기업자유   | KRW    |        |           |   |
| 5  |    | 기업자유   | KRW    |        |           |   |
| 6  |    | 기업자유   | KRW    |        |           |   |
| 7  |    | 기업자유   | KRW    |        |           |   |
| 8  |    | 기업자유   | KRW    |        |           |   |
| 9  |    | 기업자유   | KRW    |        |           |   |
| 10 |    | 퇴직연금신탁 | KRW    |        | `         | / |
|    |    | <      |        |        | >         |   |

| 수수료 출금계좌번호 | 계좌선택 🔻 |  |
|------------|--------|--|
| 수수료        |        |  |
| 비밀번호       |        |  |

확인

## 잔액증명서 - 발급신청

Step 3. 발급정보, 발급대상, 수수료 항목을 확인한 후 OTP비밀번호 및 인증서 암호를 입 력 후 확인버튼을 클릭합니다.

#### 발급신청

## 1 2 3. 발급신청정보 확인 4

#### 발급정보

| 증명서구분   | 한글잔액증명서    | 통화구분 | KRW |
|---------|------------|------|-----|
| 발급기준년월일 | 2018-07-17 |      |     |

#### 발급대상

| 예금/펀드명(별칭) | 계좌번호 | 내용   |
|------------|------|------|
| 기업자유       |      | 상세보기 |

#### 수수료

| 수수료 금액      | 900 원                      | 출금계좌번호                                 |                          |                |               |
|-------------|----------------------------|----------------------------------------|--------------------------|----------------|---------------|
| OTP 비밀번호 입력 |                            | 🖑 전자 서명 작성                             |                          |                | ×             |
|             | ን<br>ጽ                     | 하아나                                    | 은행                       | When the       | •             |
|             | 123456                     | 인증서 저장 위치를 선택해 주세요                     |                          |                |               |
| OTP 비밀번호    | · 이용일자에 관계없이 OTP번호 입력 오류가  | 하드디스크 이동식                              | 준비충   보안토큰 휴대폰/<br>스마트인증 | (조비중)<br>안전디스크 | - 관망종<br>간편인종 |
|             | · OTP 비밀번호는 모든 항목을 입력 하신 후 | □ 사용할 인증서를 선택(<br>ょ 고분                 | 해 주세요                    | 마른잌            | 박금자           |
|             | 이다는 영상한 전자급용기대자에던 자공이      | · 금융(기업) ·                             |                          | 018-07-18      | yessign…      |
|             | 확                          | 2                                      |                          |                |               |
|             | 인증서 보기 인증서 찾기 인증서 삭제       |                                        |                          | 인증서 삭제         |               |
|             |                            | 인증서 암호를 입력해 주세요 🔥 Caps Lock이 켜져 있습니다   |                          |                |               |
|             |                            | 안전한 금융거래를 위해 6개월마다 인증서 암호를 변경하시기 바랍니다. |                          |                |               |
|             |                            |                                        | 확인 취소                    |                |               |

# THANK YOU